# Florida Fish and Wildlife Conservation Commission Voter Registration Application Request Files

## TABLE OF CONTENTS

| • | Introduction                                                     | .2 |
|---|------------------------------------------------------------------|----|
| • | File Specifications                                              | .3 |
| • | Instructions to Install and Setup Program                        | 4  |
| • | Instructions to Access Weekly<br>(Once initial set-up completed) | 18 |

### INTRODUCTION

Updated: May 4, 2016

Pursuant to 379.352, F.S. and section 97.05831, F.S., each supervisor of elections must supply voter registration applications to all agents of the Fish and Wildlife Conservation Commission (FWC). Customers purchasing hunting, fishing, trapping licenses or permits from these agents or directly from FWC, via toll-free line, are asked if they would like to receive a voter registration application through the mail. FWC is required to make this information available to each supervisor of elections within 7 days, so that these voters may receive their voter registration applications.

### FILE SPECIFICATIONS

#### FWC Agent and Sub-agent addresses

Files are formatted in excel and are organized by county. Each county file will contain names and addresses of subagents. FWC will update these files as agents are added and deleted.

#### **Voter Registration Application Requests**

A list of individuals who have requested to receive a voter registration application is available in a pipe delimited .txt file. It is labeled "Voter\_Registration\_Requests" and followed by the version number, creation date, and sequence number. This list will contain the individual's name, address, and county.

\*The sequence number is used to uniquely identify a file. It will begin with "1" and increase in increment by+1 each week. The sequence number will reset to 1 at the beginning of each calendar year.

The following is a sample file name: Voter\_Registration\_Requests\_v1\_20160201\_1.txt

# **INSTRUCTIONS TO SETUP/INSTALL PROGRAM**

#### Use the instructions below to access the ftp site for the first time.

Copy and paste the following address into your browser. https://filezilla-project.org/download.php?show\_all=1\_

Download the latest version of the software.

Example: FileZilla\_3.16.0.1\_win32-setup.exe or higher version (If you know you have a <u>64bit operating system</u>, please choose the 64bit FileZilla software)

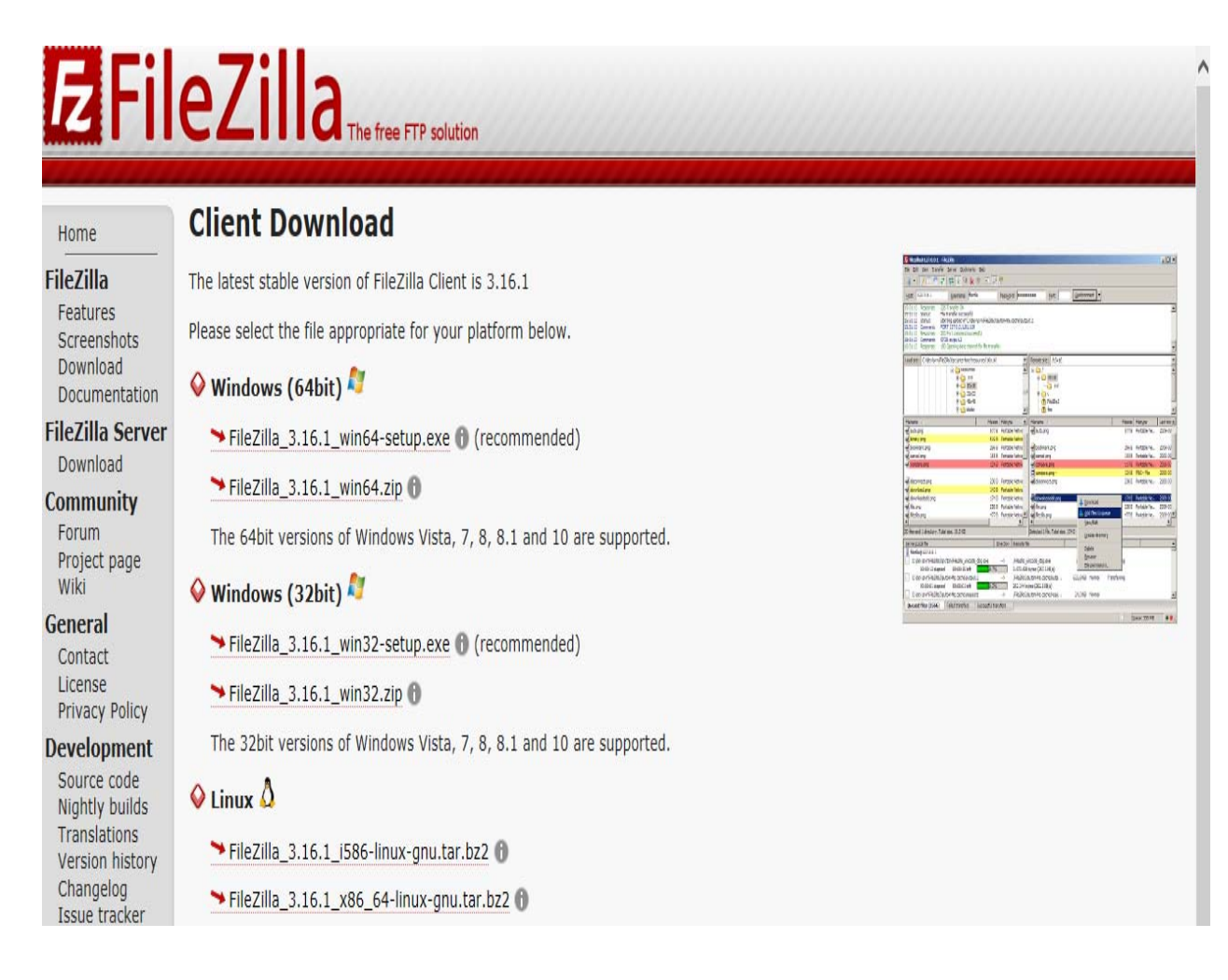

• Once the program has finished downloading, click "Run" to start the executable

| Open File | - Security Warning                                                                                                    | ×                                                      |
|-----------|----------------------------------------------------------------------------------------------------|--------------------------------------------------------|
| Do you    | want to run this file?                                                                                                    |                                                        |
|           | Name:a\Downloads\FileZilla_3.16.<br>Publisher: <u>Tim Kosse</u><br>Type: Application<br>From: C:\Users\anmosca\Download:\<br>Run       | _win64-setup (1).exe<br>FileZilla_3.16.1_win<br>Cancel |
| 🔽 Alwa    | ays ask before opening this file                                                                                                    |                                                        |
| ۲         | While files from the Internet can be useful, th<br>potentially harm your computer. Only run soft<br>you trust, <u>What's the risk?</u> | is file type can<br>ware from publishers               |

• Click "I Agree"

| 🔁 FileZilla Client 3.16.1 Setup                                                                                                    |
|----------------------------------------------------------------------------------------------------|
| License Agreement Please review the license terms before installing FileZilla Client 3.16.1.                                                                                                    |
| Press Page Down to see the rest of the agreement.                                                                                                    |
| GNU GENERAL PUBLIC LICENSE  Version 2, June 1991                                                                                                    |
| Copyright (C) 1989, 1991 Free Software Foundation, Inc.<br>59 Temple Place, Suite 330, Boston, MA 02111-1307 USA<br>Everyone is permitted to copy and distribute verbatim copies<br>of this license document, but changing it is not allowed. |
| Preamble                                                                                                    |
| The licenses for most software are designed to take away your                                                                                                    |
| If you accept the terms of the agreement, click I Agree to continue. You must accept the agreement to install FileZilla Client 3.16.1.                                                                                                    |
| Nullsoft Install System v3.0b3 I Agree Cancel                                                                                                    |

#### • Click "Next"

| FileZilla Client 3.16.1 Setup                                                                                                    |         |         | x  |
|----------------------------------------------------------------------------------------------------|---------|---------|----|
| Choose Installation Options<br>Who should this application be installed for?                                                                                                    |         |         | E  |
| Please select whether you wish to make this software available to all users or                                                                                                    | just ya | ourself | F. |
| <ul> <li>Anyone who uses this computer (all users)</li> <li>Only for me (Victoria.Garcia)</li> </ul>                                                                                                    |         |         |    |
| Installation for all users requires Administrator privileges.                                                                                                    |         |         |    |
| Nullsoft Install System v3.0b3 <b>Second Second Secon</b> |         | Cano    | el |

• Click "Next" or select your desired components to install, then click "Next"

| FileZilla Client 3.16.1 Setup                                    |                                                 |                                                              | l                                                         | - 5                               | ×   |
|------------------------------------------------------------------|-------------------------------------------------|--------------------------------------------------------------|-----------------------------------------------------------|-----------------------------------|-----|
| Choose Components<br>Choose which features of FileZi             | la Client 3                                     | . 16. 1 you want to in:                                      | stall.                                                    |                                   | Z   |
| Check the components you war<br>install. Click Next to continue. | ıt to instal                                    | and uncheck the cor                                          | mponents you do                                           | on't want to                      | D   |
| Select components to install:                                    | FileZ<br>FileZ<br>Icon<br>Lang<br>Shell<br>Desk | illa Client<br>sets<br>juage files<br>Extension<br>ttop Icon | Description<br>Position you<br>over a con<br>see its desc | r mouse<br>ponent to<br>cription, |     |
| Space required: 22.4MB                                           |                                                 |                                                              |                                                           |                                   |     |
| Nullsoft Install System v3.0b3 —                                 |                                                 | < Back                                                       | Next >                                                    | Can                               | cel |

### • Click "Next"

| 🔁 FileZilla Client 3.16.1 Setup                                                                                                    |
|----------------------------------------------------------------------------------------------------|
| Choose Install Location<br>Choose the folder in which to install FileZilla Client 3.16.1.                                                                                |
| Setup will install FileZilla Client 3.16.1 in the following folder. To install in a different folder,<br>click Browse and select another folder. Click Next to continue. |
| Destination Folder C:\Program Files (x86)\FileZilla FTP Client Browse                                                                                                    |
| Space required: 22.4MB<br>Space available: 239.6GB<br>Nullsoft Install System v3.0b3                                                                                     |
| < Back Next > Cancel                                                                                                    |

• Click "Install"

| FileZille Client 3.16.1 Setup                                                                                                    |
|----------------------------------------------------------------------------------------------------|
| Choose Start Menu Folder<br>Choose a Start Menu folder for the FileZilla Client 3.16.1 shortcuts.                                                                                                    |
| Select the Start Menu folder in which you would like to create the program's shortcuts. You can also enter a name to create a new folder.                                                                                                    |
| FileZilla FTP Client         Accessories         Administrative Tools         Chrome Apps         Cisco         Games         Java         Maintenance         McAfee         Microsoft Office 2013         Microsoft Silverlight         Microsoft System Center 2012 R2 |
| Do not create shortcuts Nullsoft Install System v3.0b3 <b>A Back</b> Install Cancel                                                                                                    |

• Click "Finish" to complete installation.

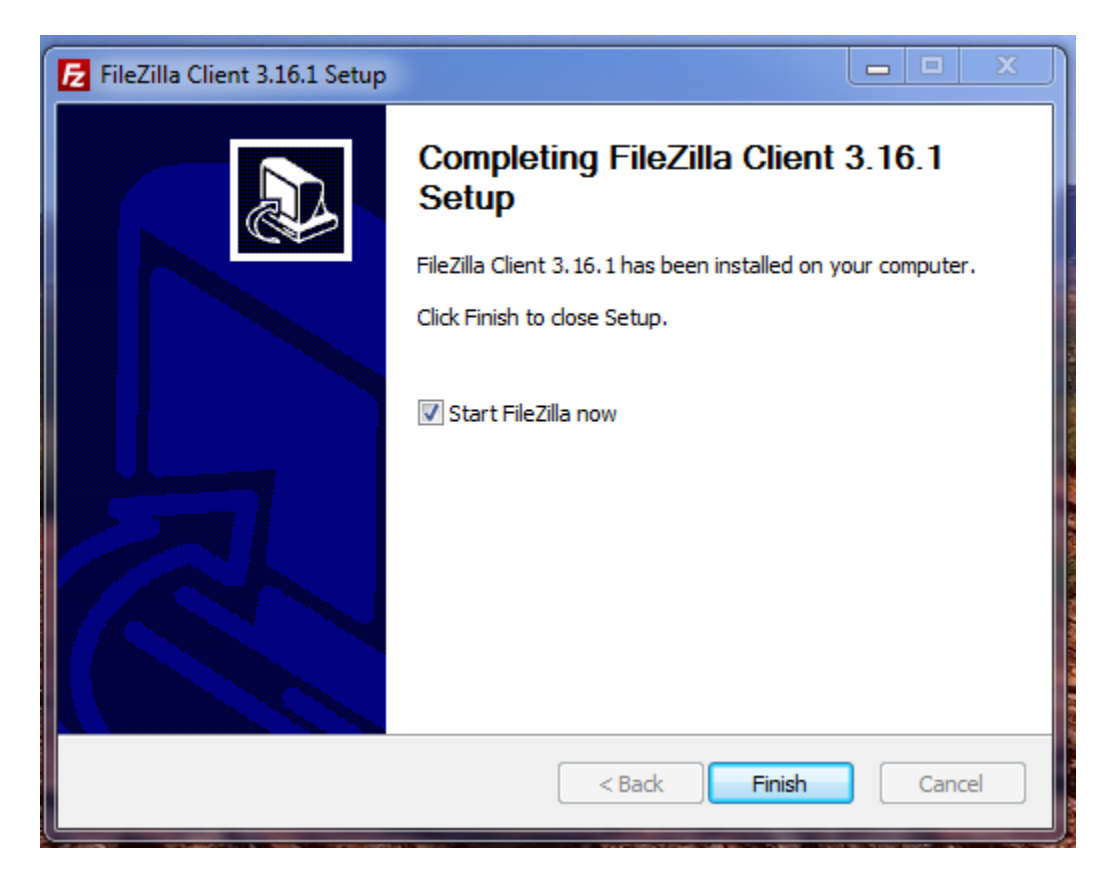

• When installation is complete, open FileZilla and fill the following information into the fields at the top left hand corner:

|                   | Host: S         | sftp://esf            | tp.myflorida. | com   | Port: 22             |               |             |             |   |
|-------------------|-----------------|-----------------------|---------------|-------|----------------------|---------------|-------------|-------------|---|
|                   | Userna          | ame: <mark>fwc</mark> | _elections    |       | Password             | Fwc1Ftp!      |             |             |   |
| 6 FileZilla       |                 |                       |               |       |                      |               |             |             |   |
| File Edit View    | Transfer Server | Bookmarks He          | p             |       |                      |               |             |             |   |
| 1 - 1             |                 |                       | N 19 M        |       |                      |               |             |             |   |
| Host:             | Usernam         | e:                    | Password:     | Port: | Quickconnect         |               |             |             |   |
|                   |                 |                       |               |       |                      |               |             |             |   |
|                   |                 |                       |               |       |                      |               |             |             |   |
|                   |                 |                       |               |       |                      |               |             |             |   |
|                   |                 |                       |               |       |                      |               |             | ,           |   |
| Local site: whitt | ington\Deskton\ | Remote site           |               |       |                      |               |             |             | į |
| Deskto            | p A             |                       |               |       |                      |               |             |             |   |
|                   | nents           |                       |               |       |                      |               |             |             |   |
| 🕀 📙 Downlo        | oads            |                       |               |       |                      |               |             |             |   |
| ⊕- 🚰 Favorit      | es              |                       |               |       |                      |               |             |             |   |
| Links             | ettings         | Filename              | ~             |       | Filesize Filetype    | Last modified | Permissions | Owner/Group |   |
|                   |                 |                       |               |       |                      |               |             |             |   |
| - 📗 My Doi        | cuments         |                       |               |       |                      |               |             |             |   |
|                   | od              |                       |               |       | Not connected to any | y server      |             |             |   |
| 🕀 🕌 newba         | ckup -          |                       |               |       |                      |               |             |             |   |
| •                 |                 |                       |               |       |                      |               |             |             |   |

### • Click "Quickconnect".

| E                                                                                                    |                                                                                                    | sftp://fwc_elec                                                                                                    | tions@esft        | p.myflorida.com - FileZilla 🛛 😁 🗕 🗖 🗙                               |
|----------------------------------------------------------------------------------------------------|----------------------------------------------------------------------------------------------------|----------------------------------------------------------------------------------------------------|-------------------|---------------------------------------------------------------------|
| File Edit View T                                                                                                    | ransfer Server Book<br>📲 🛱 🐩 隆 🌾 🕅                                                                                                    | marks Help<br>🕺 👎 🛝                                                                                                    |                   |                                                                     |
| Host: ftp.myflorida.com                                                                                                    | Username: fwc_elections                                                                                                    | Password:                                                                                                    | Port: 22          | Quickconnect                                                        |
| Status: Retrieving di<br>Status: Listing direc<br>Status: Directory list<br>Status: Retrieving di<br>Status: Listing direc<br>Status: Directory list                                                                                                    | irectory listing<br>tory /<br>ing of "/" successful<br>irectory listing of "/fwc_olp"<br>tory /fwc_olp<br>ing of "/fwc_olp" successful                                                                                                    |                                                                                                    |                   |                                                                     |
| Local site: C:\                                                                                                    |                                                                                                    |                                                                                                    | v                 | Remote site: /fwc_olp v                                             |
| Desktop           Documents           Image: Second second second | TATE.FL.US\SHARE)<br>TLFS2\USERS\John.Looney)<br>hare\common\oit support\inv<br>mit2\deployment\$)<br>TLFS2\USERS\John.Looney)                                                                                                    | rentory)                                                                                                    |                   | □- <mark>}</mark> fwc_olp                                           |
| Filename                                                                                                    | Filesize Filetype                                                                                                    | Last modified                                                                                                    | ^                 | ,<br>Filename Filesize Filetype Last modified Permissions Owner/Gro |
| Secycle.Bin     Secycle.Bin     Secycle.Bin     Secycle.Bin     Secycle.Bin     Secycle.Bin     Secycle.Bin     Drivers     ExchangeSetupL     inetpub     Intel     KMUPDcache     logs     MSOCache     PerfLogs     Program Files     Program Files     Program Files     Vorgram Files     Program Files     Server/Local file                                                                                                    | File folder<br>File folder<br>File folder | 9/25/2015 1:12:38<br>1/21/2016 7:33:50<br>9/8/2015 11:33:56<br>4/16/2014 5:51:49<br>5/12/2014 8:46:18<br>4/16/2014 5:27:54<br>5/12/2014 8:46:18<br>1/21/2015 4:08:23<br>1/21/2015 4:08:23<br>1/22/2015 11:14:0<br>2/9/2016 8:53:08<br>s<br>te Si | ze Priority State | Empty directory.                                                    |
| Queued files Failed tr                                                                                                    | ansfers Successful transfer                                                                                                    | 5                                                                                                    |                   |                                                                     |
|                                                                                                    |                                                                                                    |                                                                                                    |                   | m — cacae empty                                                     |

• The following pop up will appear: Check "Always trust this host, add this key to the cache", Click "OK"

| Unknow | n host key                                                                                                    | X                                  |
|--------|----------------------------------------------------------------------------------------------------|------------------------------------|
| 0      | The server's host key is unknown. You have no guaranteeth<br>the computer you think it is.<br>Details<br>Host: esftp.myflorida.com:22<br>Fingerprint: ssh-rsa 2048 c6:ad:39:64:86:4d:b2:f1:90:9b:f4:cf | nat the server is<br>9:42:ec:ae:7d |
|        | Trust this host and carry on connecting?  Always trust this host, add this key to the cache  OK                                                                                                    | Cancel                             |

• After connecting to the FTP server, the screen should appear as below, Double-click the "fwc\_olp" folder and view the appropriate directory.

| E                                                                                                    |                                                                                                    | sftp:/                                                                                                    | /fwc_elect                                                                                                    | ions@esft    | p.myflori    | da.com - Fi                                   | ileZilla | а               |               | -            | ×     |
|----------------------------------------------------------------------------------------------------|----------------------------------------------------------------------------------------------------|----------------------------------------------------------------------------------------------------|----------------------------------------------------------------------------------------------------|--------------|--------------|-----------------------------------------------|----------|-----------------|---------------|--------------|-------|
| File Edit View                                                                                                    | Transfer Server Book                                                                                                    | marks Help                                                                                                    |                                                                                                    |              |              |                                               |          |                 |               |              |       |
| 1 - 7 - 6                                                                                                    | 😴 🔯 🐰 🍽 💺 🛷 🔳                                                                                                    | R 😤 🖍                                                                                                    |                                                                                                    |              |              |                                               |          |                 |               |              |       |
| Host: sftp://esftp.myfl                                                                                                    | ori Username: fwc_elections                                                                                                    | Password:                                                                                                    | •••••                                                                                                    | Port: 22     | Quickconne   | ct 🔻                                          |          |                 |               |              |       |
| Command: open "fwo<br>Command: Pass: *****<br>Status: Connecte<br>Status: Retrieving<br>Status: Listing dir<br>Status: Directory                                                                                                    | _elections@esftp.myflorida.com<br>*****<br>d to Idap.state.fl.us<br>directory listing<br>ectory /<br>sisting of "/" successful                                                                                                    | " 22                                                                                                    |                                                                                                    |              |              |                                               |          |                 |               |              | ~     |
| Local site: C:\                                                                                                    |                                                                                                    |                                                                                                    |                                                                                                    |              | Remote site: | /                                             |          |                 |               |              | <br>~ |
| Desktop     Documents     Documents     G: (OS)     G:     G:     G: (VFW)     G:     G: | STATE.FL.US\SHARE)<br>C-TLFS2\USERS\John.Looney)<br>Ishare\common\oit support\inv<br>-vmit2\deployment5)<br>C-TLFS2\USERS\John.Looney)                                                                                                    | rentory)                                                                                                    |                                                                                                    |              |              | <u>,                                     </u> |          |                 |               |              | <br>  |
| Filename                                                                                                    | Filesize Filetype                                                                                                    | Last modified                                                                                                    |                                                                                                    | ^            | Filename     | Filesi                                        | type     | Last modified   | Permissions   | Owner/Gro    |       |
| SRecycle.Bin SRecycle.Bin SRecycle.Bin Sourcest SRecycle.Bin Sourcest Status Comments and Comments and Comments and Comments and Comments and Comments and Comments and Comments Comments and Comments Comments Comm                     | File folder<br>File folder<br>File folder | 9/25/2015 1:12:36<br>1/21/2016 7:33:50<br>9/8/2015 11:33:50<br>4/16/2014 5:51:44<br>5/14/2014 9:41:20<br>5/12/2014 8:46:16<br>4/16/2014 5:27:50<br>5/12/2014 8:46:45<br>1/21/2015 4:08:22<br>4/24/2014 4:46:45<br>1/21/2015 11:14<br>2/10/2016 9:08:50<br>2/10/2016 8:53:00 | 3<br>5<br>5<br>3<br>4<br>4<br>5<br>3<br>5<br>3<br>5<br>5 | Deineite     | 1 directory  | File                                          | folder   | 2/5/2016 3:06:1 | drwxr-xr-x    | orainst 0    |       |
| Server/Local file                                                                                                    | Direction Remote fi                                                                                                    | le                                                                                                    | Size                                                                                                    | Priority Sta | us           |                                               |          |                 |               |              |       |
| Queued files Failed                                                                                                    | transfers Successful transfer                                                                                                    | s                                                                                                    |                                                                                                    |              |              |                                               |          |                 | <b>a</b> 1000 | Queue: empty | ••    |

• A list of excel spreadsheets organized by county and weekly Voters Registration Request files (with the date extensions) will populate. These files are View only from this site.

| ilename                                         | Filesize | Filetype                                | Last modified          | Permissions | Owner/Group           |
|-------------------------------------------------|----------|-----------------------------------------|------------------------|-------------|-----------------------|
| J                                               |          |                                         |                        |             |                       |
| BLIS Voter Archives                             |          | File folder                             | 2/15/2016 1:40:11 PM   | drwxr-xr-x  | whittingtonc fwc_olp  |
| Alachua as of 03072013.xls الم                  | 19,968   | Microsoft Excel 97-2003 Worksheet       | 2/15/2016 11:02:14 AM  | -rw-rwxr    | whittingtonc fwc_olp  |
| Baker as of 02142013.xls                        | 16,896   | Microsoft Excel 97-2003 Worksheet       | 2/15/2016 11:02:15 AM  | -rw-rwxr    | whittingtonc fwc_olp  |
| Bay as of 06022015.xls                          | 30,720   | Microsoft Excel 97-2003 Worksheet       | 2/15/2016 11:02:14 AM  | -rw-rwxr    | whittingtonc fwc_olp  |
| Bradford as of 02182016.xls                     | 24,576   | Microsoft Excel 97-2003 Worksheet       | 2/18/2016 3:19:10 PM   | -rw-rr      | whittingtonc fwc_olp  |
| Brevard as of 02182016.xls                      | 30,208   | Microsoft Excel 97-2003 Worksheet       | 2/18/2016 3:20:41 PM   | -rw-rr      | whittingtonc fwc_olp  |
| Broward as of 10222013.xls                      | 25,600   | Microsoft Excel 97-2003 Worksheet       | 2/15/2016 11:02:15 AM  | -rw-rwxr    | whittingtonc fwc_olp  |
| Calhoun as of 11242015.xls                      | 26,112   | Microsoft Excel 97-2003 Worksheet       | 2/15/2016 11:02:15 AM  | -rw-rwxr    | whittingtonc fwc_olp  |
| Charlotte as of 02192016.xls                    | 27,136   | Microsoft Excel 97-2003 Worksheet       | 2/19/2016 1:59:30 PM   | -rw-rr      | whittingtonc whitting |
| Citrus as of 02212013.xls                       | 18,944   | Microsoft Excel 97-2003 Worksheet       | 2/15/2016 11:02:15 AM  | -rw-rwxr    | whittingtonc fwc_olp  |
| Clav as of 02212013.xls                         | 19.456   | Microsoft Excel 97-2003 Worksheet       | 2/15/2016 11:02:15 AM  | -rw-rwxr    | whittingtonc fwc_olp  |
|                                                 |          |                                         |                        |             |                       |
|                                                 |          | 7 400 MC (0.5 107 2002) W 1 1 .         | 2/15/2016 11 02:16 444 |             |                       |
| Sumter as of 02212013.xis                       | 1        | 7,408 Microsoft Excel 97-2003 Worksheet | 2/15/2016 11:02:16 AM  | -rw-rwxr    | whittingtonc fwc_olp  |
| Suwannee as of 08242015.xis                     | 2        | 0,024 Microsoft Excel 97-2003 Worksheet | 2/15/2016 11:02:16 AM  | -rw-rwxr    | whittingtone fwc_oip  |
| agi 1 aylor as of 02182015.xis                  | 1        | 9,908 Microsoft Excel 97-2003 Worksheet | 2/15/2016 11:02:16 AM  | -rw-rwxr    | whittingtone fwc_olp  |
| Union as of U2212U13.XIS                        | 1        | 0,384 Microsoft Excel 97-2003 Worksheet | 2/15/2016 11:02:16 AM  | -rw-rwxr    | wnittingtonc fwc_olp  |
| Volusia as of U2202U10.xlsx                     | 1        | 1,844 Microsoft Excel Worksheet         | 2/16/2016 3:50:00 PM   | -rw-rr      | wnittingtonc fwc_olp  |
| Voter_Registration_Requests_v1_20160201_120.txt |          | 3,395 Text Document                     | 2/15/2016 11:02:16 AM  | -rw-rwxr    | whittingtonc fwc_olp  |
| Voter_Registration_Requests_v1_20160208_121.txt |          | 2,118 Text Document                     | 2/15/2016 11:02:16 AM  | -rw-rwxr    | whittingtonc fwc_olp  |
| Voter_Registration_Requests_v1_20160215_122.txt |          | 2,627 Text Document                     | 2/15/2016 8:00:02 AM   | -rw-rwxr    | fwc_brandt fwc_olp    |
| Voter_Registration_Requests_v1_20160222_123.txt |          | 1,819 Text Document                     | 2/22/2016 8:00:02 AM   | -rw-rr      | fwc_brandt fwc_brandt |
| Wakulla as of 05-07-2013.xls                    | 1        | 7,408 Microsoft Excel 97-2003 Worksheet | 2/15/2016 11:02:16 AM  | -rw-rwxr    | whittingtonc fwc_olp  |
| Walton as of 10132014.xls                       | 1        | 8,944 Microsoft Excel 97-2003 Worksheet | 2/15/2016 11:02:16 AM  | -rw-rwxr    | whittingtonc fwc_olp  |
| Washington as of 02212013 vis                   | 1        | 7.409 Microsoft Event 07-2002 Workshoot | 2/15/2016 11:02:16 AM  |             | whittingtons fus. old |

select and double click the desired file to download.

 A copy of the file will be transferred to your computer at the following default location "C:\Users\[UserName]" Note: You can change the default download location using the "Local Site" option.

| C3 arthou winning conce                 | ecitpanyno     | nuacom mezina                    |                                                                                                    |         |                                                 |          |                                   |                       |  |
|-----------------------------------------|----------------|----------------------------------|----------------------------------------------------------------------------------------------------|---------|-------------------------------------------------|----------|-----------------------------------|-----------------------|--|
| File Edit View Tra                      | nsfer Server   | Bookmarks A                      | elp New version a                                                                                                    | availab | le!                                             |          |                                   |                       |  |
| A . NEC.                                | <b>Z Z X</b>   | N3 🕷 🖏 📰                         | R 3 0                                                                                                    |         |                                                 |          |                                   |                       |  |
| Host: ;ftp.myflorida.co                 | om Usernan     | ne: whit ingtonc                 | Password:                                                                                                    | ••••    | •••• Port: Quickconnect 👻                       |          |                                   |                       |  |
| Status: Discon                          | nected from    | serve                            |                                                                                                    |         |                                                 |          |                                   |                       |  |
| Status: Conne                           | cting to esftp | .my lorida.com                   |                                                                                                    |         |                                                 |          |                                   |                       |  |
| Status: Conne<br>Status: Startin        | cted to Idap.s | t ce.fl.us<br>t /fwc_oln/Voter F | edistration Reques                                                                                                    | te v1   | 20160328 128 +v+                                |          |                                   |                       |  |
| Status: Skippir                         | ng downlord    | of /fwc_olp/Voter_               | Registration_Reque                                                                                                    | sts_v1  | _20160328_128.txt                               |          |                                   |                       |  |
| Status: File tra                        | nsfer skipped  |                                  |                                                                                                    |         |                                                 |          |                                   |                       |  |
| Local site: C:\Users\ci                 | ndy vhittingt  | on\Desktop\                      |                                                                                                    | •       | Remote site: /fwc_olp                           |          |                                   |                       |  |
| -                                       | Desktop        |                                  |                                                                                                    | *       |                                                 |          |                                   |                       |  |
| •                                       | Documents      |                                  | Per vertion available  Per vertion available  Per vertion available  Per vertion available  Per vertion available  Per vertion available  Per vertion vertice vertice |         |                                                 |          |                                   |                       |  |
|                                         | Downloads      |                                  |                                                                                                    |         |                                                 |          |                                   |                       |  |
| • • • • •                               | Favorites      |                                  |                                                                                                    |         |                                                 |          |                                   |                       |  |
|                                         | LINKS          | 105                              |                                                                                                    | -       | Filename                                        | Filesize | Filetype                          | Last modified         |  |
|                                         | Music          | 93                               |                                                                                                    | H       | Pasco as of 07222014.xls                        | 22,528   | Microsoft Excel 97-2003 Worksheet | 2/15/2016 11:02:15 AM |  |
|                                         |                |                                  |                                                                                                    |         | Pinellas as of 12162013.xls                     | 22,528   | Microsoft Excel 97-2003 Worksheet | 2/15/2016 11:02:15 AM |  |
|                                         |                |                                  |                                                                                                    |         | Polk as of 11242015.xls                         | 32,256   | Microsoft Excel 97-2003 Worksheet | 2/15/2016 11:02:15 AM |  |
|                                         | newbackup      | k i                              |                                                                                                    |         | Putnam as of 08242015.xls                       | 28,160   | Microsoft Excel 97-2003 Worksheet | 2/15/2016 11:02:15 AM |  |
|                                         | Pictures       |                                  |                                                                                                    | -       | Santa Rosa as of 11-14-14.xls                   | 20,480   | Microsoft Excel 97-2003 Worksheet | 2/15/2016 11:02:15 AM |  |
| Filename                                | Filesize       | Filetype                         | Last modified                                                                                                    | *       | Sarasota as of 03122015.xls                     | 30,208   | Microsoft Excel 97-2003 Worksheet | 2/15/2016 11:02:15 AM |  |
| 1                                       |                |                                  |                                                                                                    |         | Seminole as of 02062015.xls                     | 21,504   | Microsoft Excel 97-2003 Worksheet | 2/15/2016 11:02:16 AM |  |
| AD Landowners                           | 101 399        | Microsoft Exce                   | 3/11/2016 9:37:22                                                                                                    | 6       | St Johns as of 02212013.xls                     | 18,944   | Microsoft Excel 97-2003 Worksheet | 2/15/2016 11:02:16 AM |  |
| Agent Status Tra                        | 28,160         | Microsoft Exce                   | 3/22/2016 1:46:47                                                                                                    | E       | St Lucie as of 101113.xls                       | 24,576   | Microsoft Excel 97-2003 Worksheet | 2/15/2016 11:02:16 AM |  |
| Baseline Admin                          | 136            | Internet Shortc                  | 2/9/2015 4:11:00                                                                                                    | PN      | Sumter as of 02212013.xls                       | 17,408   | Microsoft Excel 97-2003 Worksheet | 2/15/2016 11:02:16 AM |  |
| Baseline Internet                       | 149            | Internet Shortc                  | 4/9/2014 9:35:34                                                                                                    | AN      | Suwannee as of 08242015.xls                     | 26,624   | Microsoft Excel 97-2003 Worksheet | 2/15/2016 11:02:16 AM |  |
| Blank Procedure                         | 55,296         | Microsoft Wor                    | 2/15/2016 1:32:45                                                                                                    |         | I aylor as of 02182015.xis                      | 19,968   | Microsoft Excel 97-2003 Worksheet | 2/15/2016 11:02:16 AM |  |
| Blank SGTF REF                          | 38,400         | Microsoft Wor                    | 3/16/2016 4:40:03                                                                                                    |         | Volucia as of 02262015 xis                      | 10,504   | Microsoft Excel Worksheet         | 2/15/2016 11:02:10 AW |  |
| CLS - PROD.url                          | 248            | Internet Shortc                  | 3/11/2014 10:37:0                                                                                                    | 8       | Voter Registration Requests v1 20160201 120 tvt | 3 305    | Text Document                     | 2/15/2016 11:02:16 AM |  |
| CLS - Test.url                          | 246            | Internet Shortc                  | 5/6/2014 3:32:51                                                                                                    | PN      | Voter Registration Requests v1_20160208_121.tvt | 2 118    | Text Document                     | 2/15/2016 11:02:16 AM |  |
| CMS Finance Re                          | 191            | Internet Shortc                  | 10/11/2013 9:37:3                                                                                                    | 4       | Voter Registration Requests v1 20160215 122 txt | 2,627    | Text Document                     | 2/15/2016 8:00:02 AM  |  |
| Copy of 4 8 Task                        | 14,114         | Microsoft Exce                   | 3/28/2016 11:11:0                                                                                                    | 2       | Voter Registration Requests v1 20160222 123.txt | 1 819    | Text Document                     | 2/22/2016 8:00:02 AM  |  |
| Crossbow vs Arc                         | 10,838         | Microsoft Wor                    | 9/13/2013 4:23:37                                                                                                    |         | Voter Registration Requests v1 20160229 124.txt | 2,335    | Text Document                     | 2/29/2016 8:00:02 AM  |  |
| DAVID.url                               | 121            | Internet Shortc                  | 12/12/2013 1:54:2                                                                                                    | 5       | Voter Registration Requests v1 20160307 125.txt | 2,794    | Text Document                     | 3/7/2016 10:55:44 AM  |  |
| DD Landowners                           | 15,013         | Microsoft Exce                   | 3/11/2016 9:40:47                                                                                                    |         | Voter Registration Requests v1 20160314 126.txt | 1,969    | Text Document                     | 3/16/2016 2:54:24 PM  |  |
| desktop.ini                             | 282            | Configuration                    | 3/28/2016 8:58:42                                                                                                    |         | Voter Registration Requests v1 20160321 127.txt | 3,499    | Text Document                     | 3/23/2016 12:50:55 PM |  |
| Disability custo                        | 400,846        | Microsoft Exce                   | 3/28/2016 10:59:2                                                                                                    | 6       | Voter_Registration_Requests_v1_20160328_128.txt | 2,850    | Text Document                     | 3/28/2016 8:28:23 AM  |  |
| Disabled AMP,                           | 69,632         | Microsoft Wor                    | 8/21/2015 4:57:02                                                                                                    |         | Wakulla as of 05-07-2013.xls                    | 17,408   | Microsoft Excel 97-2003 Worksheet | 2/15/2016 11:02:16 AM |  |
| Doc1.docx                               | 441,471        | Microsoft Wor                    | 3/23/2016 11:07:4                                                                                                    | 2       | Walton as of 10132014.xls                       | 18,944   | Microsoft Excel 97-2003 Worksheet | 2/15/2016 11:02:16 AM |  |
| Excel 2013.lnk                          | 2,3/3          | Shortcut                         | 2/23/2015 9:52:12                                                                                                    | ···· +  | Washington as of 02212013.xls                   | 17,408   | Microsoft Excel 97-2003 Worksheet | 2/15/2016 11:02:16 AM |  |
| < [                                     | 100            | 1                                | 11/2/1012 1.0/11                                                                                                    | •       | ٩ [                                             | III      |                                   | +                     |  |
| 71 files. Total size: 4,972,781 bytes   |                |                                  |                                                                                                    |         | Selected 1 file. Total size: 2,850 bytes        |          |                                   |                       |  |
| Server/Local file Direction Remote file |                |                                  |                                                                                                    |         | Size Priority Time                              |          |                                   |                       |  |
| sftp://whittingtonc@                    | @esftp         |                                  |                                                                                                    |         |                                                 |          |                                   |                       |  |
| C:\Users\cindy.whi                      | ittingto       | << /fwc_olp/                     | Voter_Registration                                                                                                    | R       | 2,850 Normal 3/28/2016 1:39:20 PM               |          |                                   |                       |  |

- Once you have your local copy, you can save, move and/or modify your local copy of the file as needed.
- To exit the FTP FileZilla site, click the X in the upper right corner.

# INSTRUCTIONS TO ACCESS WEEKLY (ONCE INITIAL SET-UP COMPLETED)

#### To access the FTP site in the future,

- 1) Click on the FileZilla icon or shortcut on your computer to open the program.
- 2) Enter the access information into the boxes at the top of the screen. As a shortcut, you can click on the arrow next to the "Quickconnect" button and select "sftp://fwc\_elections@esftp.myflorida.com" from the dropdown menu.

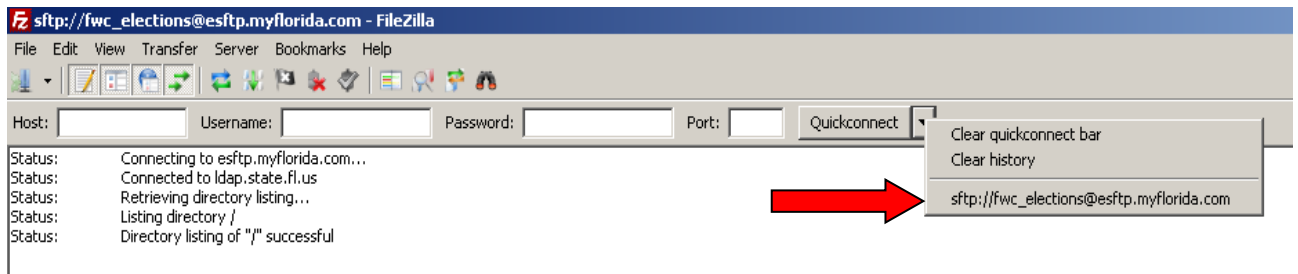

- 3) Select and double click the desired file to download. A copy of the file will be transferred to your computer at the following default location "C:\Users\[UserName]"
- 4) Once you have your local copy, you can save, move and/or modify your local copy of the file as needed.
- 5) To exit the FTP FileZilla site, click the X in the upper right corner.